## Updating Your Credit Card Information at Online Services

**On September 22nd, 2023, the Court's online services will be changing payment processors**. Please be aware that you will notice visible changes to the login screen as well as to the online services screens (Case Document Images, Search for Case Number By Name, Search for Case by Defendant Name).

You may be asked to re-enter your credit card information with the new payment processor. This will be the case if you have a registered customer account with the Court. If you are a "member" on an account belonging to another person or company, the account owner will need to re-enter their credit card number before you can make a transaction. Guest users will be asked for a credit card number at the time of purchase. Finally, owners of pre-payment accounts can re-enter their credit card number when they want to reload funds to their account. Other account features are unaffected by this change. If you have any questions, you may email OnlineServices@LACourt.org.

Registered users see their account information in the My Account section after logging in.

| My Account         |                                  |  |  |
|--------------------|----------------------------------|--|--|
| Account Owner      |                                  |  |  |
| User Id:           | LascUser                         |  |  |
| Name:              | Doe, John                        |  |  |
| Email:             | OnlineServices@LACourt.org       |  |  |
| Phone Number:      |                                  |  |  |
| Account Type:      | Regular <b>9</b> [ADMINISTRATOR] |  |  |
| Saved Credit Card: | Not Set Credit Card              |  |  |

Users will see an [ADMINISTRATOR] or [MEMBER] tag in the Account Type field.

The administrator is able to set or remove credit or debit card information for the account. Active account Members can process transactions using the stored payment information. Only the administrator has access to the full payment details.

Clicking "**Set Credit Card**" will navigate your browser to Heartland Payment Systems where you can add your payment information.

## Updating Your Credit Card Information at Online Services

| Los Angeles Superior Co | urt Shopping Cart                                                                                                    |                                                                                                    |
|-------------------------|----------------------------------------------------------------------------------------------------|----------------------------------------------------------------------------------------------------|
|                         | Store Payn                                                                                                    | nent Details                                                                                                    |
|                         | DR MEDRICOLLO CALIFORNA<br>COUNTY OF LOS ANGELES                                                                                                    |                                                                                                    |
|                         | Accord Information<br>Craft Cut<br>Craft Cut<br>Terren Craft<br>Noth' Kan' Sweet (Cut')                                                                                                    | Cad Hadden Hadman Con<br>Hadden * Mailto Nam Lartines *<br>Can * Nam *<br>Can * Nam *                                                                                                    |
|                         |                                                                                                    | Mar San                                                                                                    |
|                         | PRIMEINT TERMS AND CONDITIONS AUTHORIZATION By design (2) "spin for forma and conditions" should be a second on any pro- by approximate on the design of the second activity of the second activity of the sec | and it is a contract, with the shake and applications, where approved hadrons are and any<br>or which and manyous of the quarter of contract contract for the new hadron<br>of contracts, the or detailed hadron additional disearch and of the contract of the state of the contract of the state of the contract of the state of the contract of the state of the contract of the state of the contract of the state of the contract of the state of the contract of the state of the contract of the state of the contract of the state of the contract of the state of the contract of the contract of the con |
| You will be taken t     | to our payment processor, Heartla                                                                                                    | ind Payment Services, to enter your payment details.                                                                                                    |
|                         | Cancel                                                                                                    | Proceed                                                                                                    |

Click **Cancel** to return to your account information or **Proceed** to continue adding your information.

## Updating Your Credit Card Information at Online Services

| Account Information |        | Card Holder Information |             |             |
|---------------------|--------|-------------------------|-------------|-------------|
| Credit              |        | First Name *            | Middle Name | Last Name * |
| Card Number *       |        | Address *               |             |             |
| Name on Card *      |        | City *                  | State *     | r           |
| Month *             | Year*  | Postal Code *           | Sele        | rv          |
| Select One v        | 2023 ~ |                         | Unit        | ed States 🔹 |
| Security Code *     | 0      | Phone Number *          |             |             |
| 510                 | •      | •                       |             |             |

After proceeding, you can enter your credit or debit card payment information.

At the bottom of the page, you must agree to the Terms and Conditions before authorizing the saving of payment information.

|   |                                                                                                    | ^ |
|---|----------------------------------------------------------------------------------------------------|---|
|   | PAYMENT TERMS AND CONDITIONS                                                                                                    |   |
|   | AUTHORIZATION                                                                                                    |   |
|   | By checking the "I agree to the Terms and Conditions" checkbox below I am confirming my payment is in accordance with the rules and regulations of the agreement between me and my card issuer.                               |   |
| Г | My payment can only be completed upon the acceptance and authorization of my issuing credit or debit card cominany. If my payment cannot be completed. I will retain the same liability, which is my sole responsibility, for | ~ |
|   | □ I agree to the Terms and Conditions                                                                                                    |   |
|   |                                                                                                    | П |
|   | CREDIT/DEBIT CARD PATMENT AUTRORIZATION                                                                                                    |   |

Click the "Credit/Debit Card Payment Authorization" button to save your payment information.

The LASC Shopping Cart will display confirmation when your payment information is successfully saved.

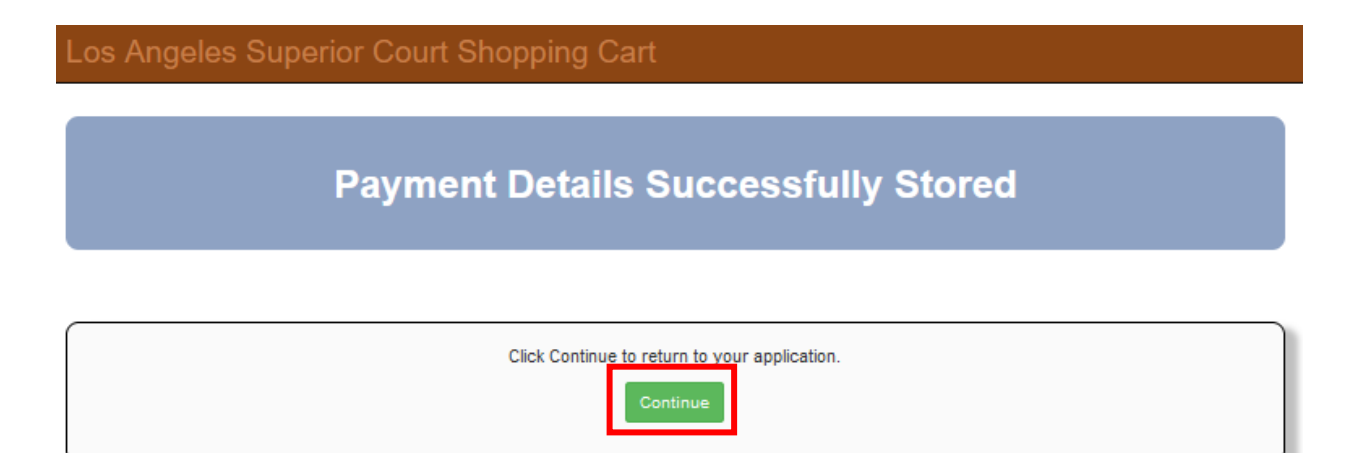

Click "**Continue**" to return to Online Services where you can see the last four digits of your payment information in the "Saved Credit Card" field.

| My Account         |                            |  |  |
|--------------------|----------------------------|--|--|
| Account Owner      |                            |  |  |
| User Id:           | LascUser                   |  |  |
| Name:              | Doe, John                  |  |  |
| Email:             | OnlineServices@LACourt.org |  |  |
| Phone Number:      |                            |  |  |
| Account Type:      | Regular 😨 [ADMINISTRATOR]  |  |  |
| Saved Credit Card: | XXXX-XXXX-XXXX-0001 Remove |  |  |

The administrator is able to remove payment information for the account after the information has been stored by clicking "**Remove**".